# RÉSEAUX – NETWORK I EXERCICES

## Exercice 0

- 1. Connectez-vous au serveur « ssh » « marion.szpieg.fr » avec votre compte.
- 2. Taper la commande « history -c », afin d'effacer votre historique du TP précédent.
- 3. Avec la commande « mkdir », créer un répertoire « tprx1 » dans votre home directory.
- 4. Vérifier avec la commande « ls » que le répertoire a bien été créé.
- 5. Avec la commande « cd », se placer dans le répertoire tprx1.

## Exercice 1 : retrouver des informations sur le réseau (ifconfig / ipconfig sur Windows)

- 1. Taper la commande « ifconfig ».
  - Dans la suit de l'exercice, on ne s'intéressera qu'au premier paragraphe.
- 2. Adresse MAC :
  - a) A quel endroit peut-on lire une adresse MAC ?
  - b) Comment reconnaît-on que s'en est est une ?
- c) A votre avis, elle représente l'adresse MAC de la carte réseau de quelle machine ?
- 3. Adresse IP :
  - a) A quel endroit peut-on lire une adresse IP?b) Comment reconnaît-on que s'en est est une ?
  - c) A votre avis, elle représente l'adresse IP que quoi ?
- 4. Dans la 1ère ligne, on peut lire MTU 1500. Expliquez ce que cela signifie.

# Exercice 2 (arp)

- 1. Taper la commande « arp -n ».
- 2. Que voit-on ? Comparer avec ce qu'on avait avec l'exercice précédent. Que peut-on en conclure ?

#### Exercice 3 : interpeller une machine (ping)

1. Taper la commande « ping -c2 192.168.1.43 » et valider.

Remarque : la commande « ping » envoie un paquet à une machine et récupère la réponse. L'option « -c2 » précise qu'on ne veut envoyer que 2 paquets (sinon la commande envoie des paquets les uns après les autres tant qu'on ne lui dit pas d'arrêter).

2. Commenter le résultat qui s'affiche à l'écran

# Exercice 4 (arp)

- 1. Taper de nouveau la commande « arp -n ».
- 2. Quelle est la différence avec l'exercice 2 ? A votre avis, pourquoi ?

Remarque : la commande « arp » signifie « Adresse Resolution Protocole » permet en fait de récupérer l'adresse MAC de la machine appelée par son adresse IP.

# Exercice 5 : capturer les paquets (sera utile pour plus tard!)

On va apprendre à capturer des paquets pour ensuite les analyser. **Attention, ne pas utiliser la commande** « **ping** » **jusqu'à ce que je vous le demande** !

- 1. Après que j'ai effacé le cache de la commande « arp », taper de nouveau « arp -n » pour vérifier qu'il n'y a plus qu'une seule adresse.
- 2. Taper la commande « tcpdump arp or icmp -w ping.cap& » et valider deux fois.

Cette commande va copier (tcpdump) tous les paquets qu'elle va voir passer avec « arp » ou avec « ping » (message ping est transporté par le protocole icmp) à l'intérieur du fichier ping.cap (« -w »).

*Le symbole « & » signifie que le processus va s'exécuter en arrière plan, afin de pouvoir avoir la main et taper les ligne de commande avec ping et arp.* 

*Remarque : pour vérifier qu'effectivement cette commande tourne en arrière plan, vous pouvez taper la commande « jobs »* 

- 3. Attendre que je retape le ping, puis le faire vous-même.
- 4. Taper la commande « fg » pour rappeler le processus en arrière plan.
- 5. Enfin, appuyer sur les touches Ctrl + C pour tuer le processus.
- Si cela a bien fonctionné, il faut que vous ayez capturé un nombre de paquets différent de 0. (55:40)
- 6. Taper la commande « ls -l ping\* » et vérifier que le fichier ait une taille supérieure à 0 octet.

## Exercice 6 : récupérer le paquet capturé

- 1. Pour pouvoir récupérer le paquet que vous venez de capturer, ouvrir un 2<sup>e</sup> terminal (sans se connecter au serveur ssh!).
- 2. Vérifier qu'il n'y a pas d'accent dans le chemin absolu de votre home directory. (Sinon, créer un répertoire à la racine).
- 3. Taper la commande « scp lfclxx@marion.szpieg.fr:ping.cap chemin-absolu-du-répertoire-destination », rentrer votre mot de passe quand il vous sera demandé.

## Exercice 7: analyser un paquet capturé (avec Wireshark)

- 1. Télécharger puis ouvrir le document pinglight.pcap déposé dans le classroom.
- 2. L'ouvrir avec Wireshark.
- 3. Relier les différentes informations de la fenêtre du haut avec les lignes de commandes tapées dans le terminal.

#### Exercice 8 : sortir du serveur

Avant de vous déconnecter taper la commande suivante : « history>/home/lfclxx/tprx1/rx1hist.txt.

Pour quitter le serveur « marion.szpieg.fr » tapez « exit » (à faire pour éviter de faire tourner la session « pour rien » svp).